=

## カルテット・オンライン

操作マニュアル 【予約操作編】

## <カルテット・オンライン操作方法>

予約システムを使用する為に、一番初めにユーザ登録が必要になります。 登録すると、予約システムが使用できるようになります。

## ■ ユーザ登録

始めにユーザ登録を行いますので、以下のURLにアクセスして下さい。 (QRコード(バーコード)が使用できる携帯の場合は右の画像を読み取って下さい。)

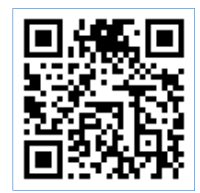

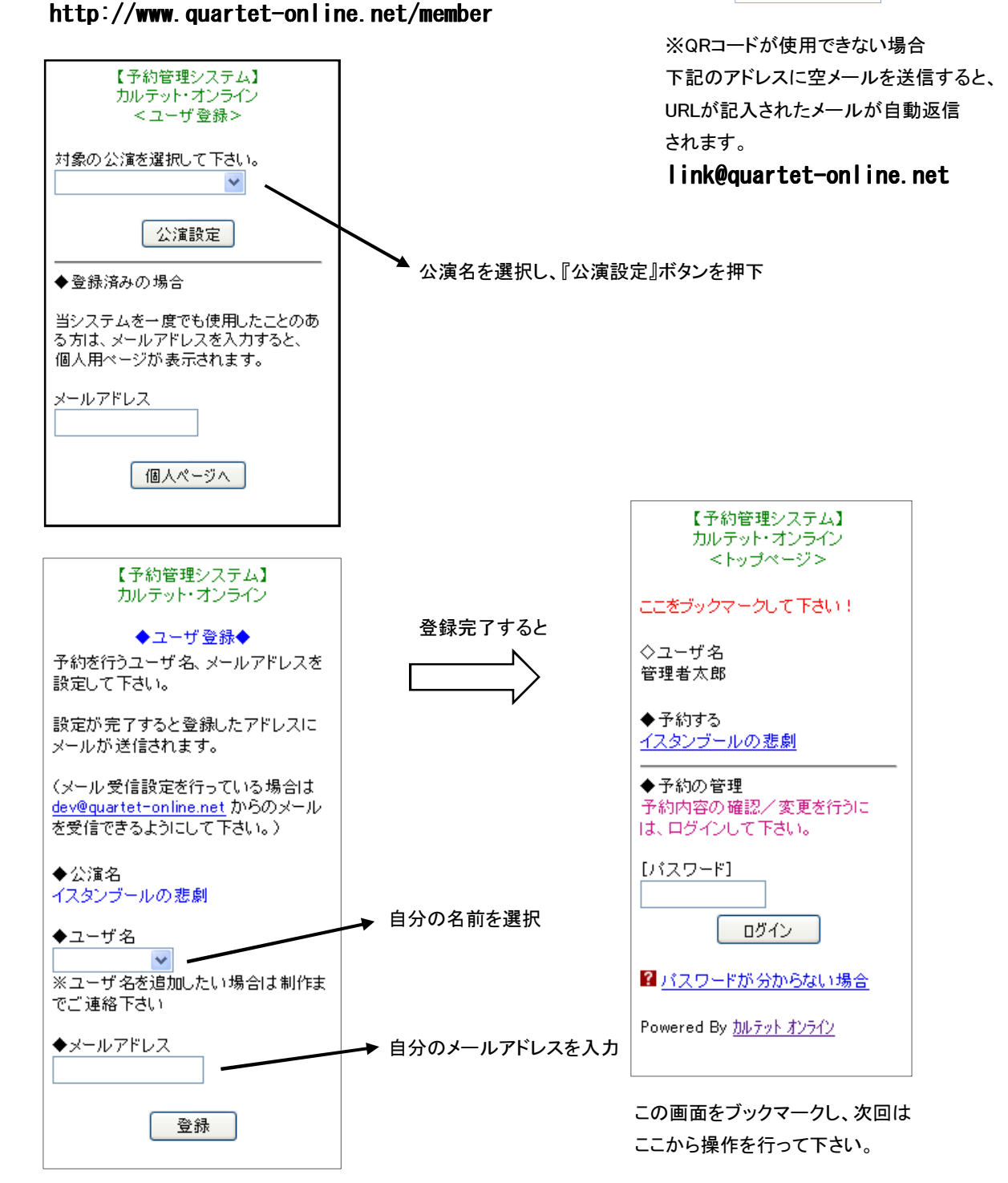

■ チケット予約 【自分で入力する予約フォーム】

ユーザ登録を行うと、以下の予約フォームが使用できます。 こちらから予約を行って下さい。

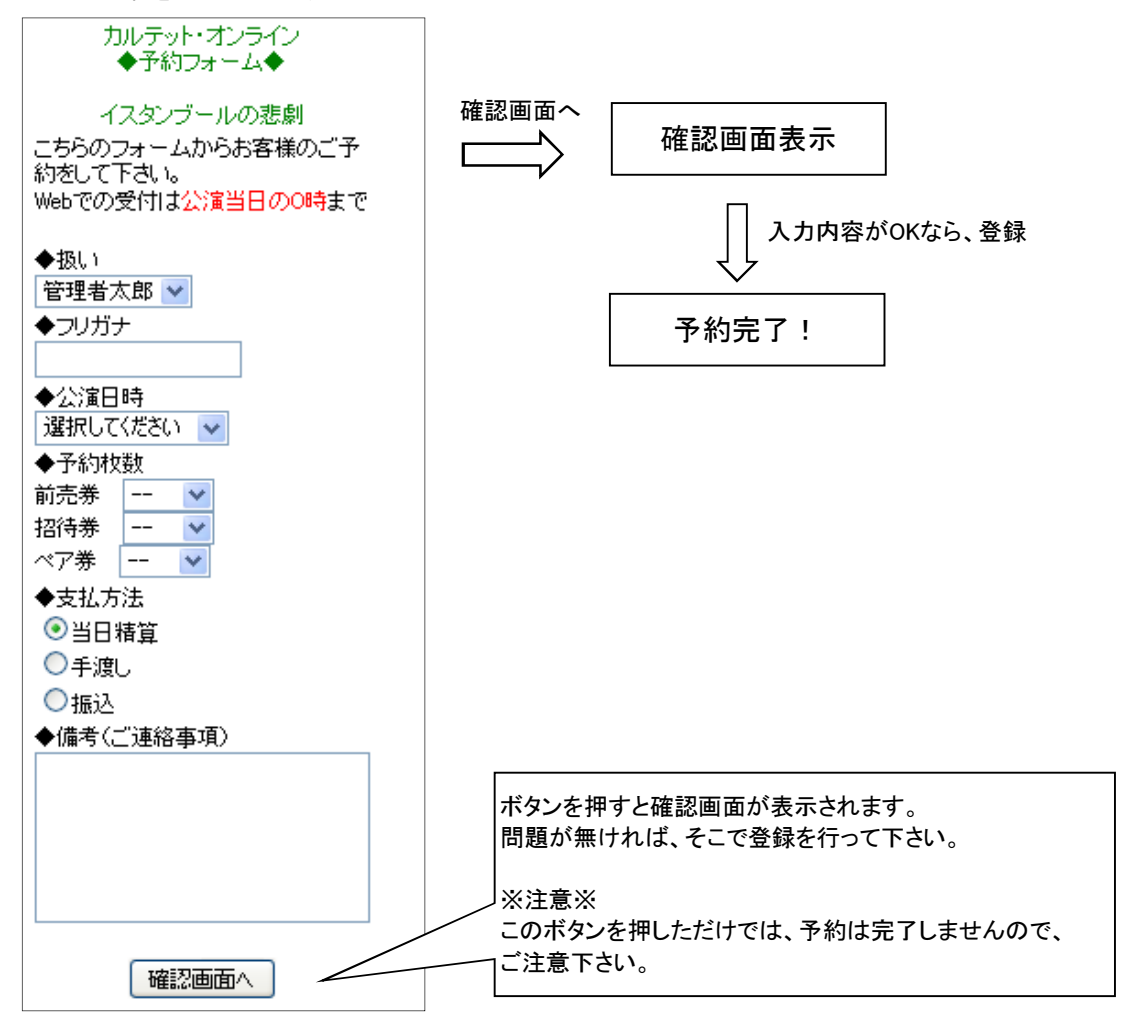

※ お客様に入力してもらう場合、こちらの予約フォームは使用せず、

専用の予約フォームを使用して下さい。 (次ページ参照)

■ 予約の確認/変更

トップページからログインすると、登録済みの予約の確認が可能です。 予約変更、キャンセルが発生した場合、ネット上で登録できます。

1ページ目で登録したトップページ(下半分)

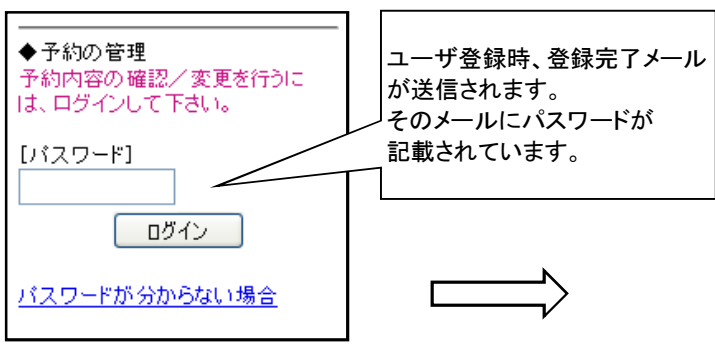

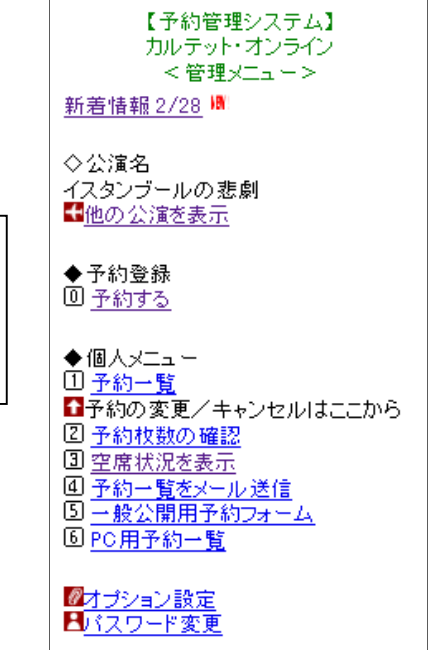

メニューを選択すると、以下の内容が表示されます。 【予約する】 個人用の予約フォームが表示されます。

【予約一覧】

登録した予約が一覧形式で表示されます。

そこで対象の予約を選択し、変更/キャンセルを行うことができます。

【予約枚数の確認】

日時別に自分が予約した枚数が表示されます。また、全日時の合計枚数も表示されます。

【空席状況を表示】 日時別に残席数(予約可能な席数)が表示されます。

【予約一覧をメール送信】

登録した予約を一覧にしたメールを自分のアドレスに送信します。 ネットが使えない場所で予約確認する際に便利です。

【一般公開用予約フォーム】 お客様に入力して頂く予約フォームのURLを表示します。

【PC用予約一覧】 パソコン専用の予約一覧。 ※パソコンのみ操作可能